## 用户使用流程

## 主界面介绍 浏览器输入 <u>http://zy.muc.edu.cn</u>,跳转统一身份认证页面: 1 中央民族大学 × + ← → C ③ 不安全 | ca.muc.edu.cn/zfca/login?service=http://zy.muc.edu.cn/sso\_Switch.aspx 100 数字校园统一身份认证中心 0 | 身份验证 . 🎽 学号/教工号 0 Û 密码 查录 **広记密码** 3 0 日民大 □ 统一身份 如社交&服务 在线聊天、好友动态,赞一个! 选课、查询、通知、下载全方位服 美美与共,知行合一 )我,i你,i民大 学号/教工号 一键登录 一次登录, 畅通IMUC 输入个人账号密码登录,登录后跳转回资源门户首页: 1 中央氏族大学贫限口尸 × → C ① 不安全 | zy.muc.edu.cn/minda/index.html?stationID=4 ☆ -iii × A 9 2 中央民族大学 | 资源门户 热门搜索:TED合集 中国制造 复仇者联盟 美丽中国BBC 系列 简历模板 数据库 Q 在这里输入您要找的资源 2 F 信息门户 巼 ξ频素材 ĩ 数据门户 2. 服务门户 ▲ 隐藏 一 热门课程 $(\cdot)$ 🚫 资源导航

1: 系统建设的栏目,

2: 搜索框,搜索站点下的所有资源。

3: 海报,点击海报跳到为海报设置的链接里。

| 前加症状的鉴别诊断与治疗       正接十二较评讲       由         218/11/12       合の1                  |               |                                                                                                    |                                                                                                    | 课程资源・电子文库・纪录ド | ↑・全部(        |
|---------------------------------------------------------------------------------|---------------|----------------------------------------------------------------------------------------------------|----------------------------------------------------------------------------------------------------|---------------|--------------|
| 2018/11/12 <u>6</u> 01 2018/11/12 <u>6</u> 01 2018/11/12 <u>6</u> 01 2018/11/12 |               |                                                                                                    | <ul> <li>・ 命 (登 約)</li> <li>第一時 文化、性別与社会性別</li> <li>主味丁宏 教授</li> <li>+AREALFEREFAILCEFFE</li> <li>+AREALFEREFAILCEFFE</li> </ul> | 中国民族赤南方篇      |              |
|                                                                                 | 凸 01 2018/11/ | /12 🛆 01 2018/11                                                                                                    | /12 凸 01                                                                                                    | 2018/11/12    | <b>r_</b> 0. |
| 中国古代妇女史专题     副像中的人类学     唐史五讲     #IE与人类                                       |               | <ul><li>     前人类学     ・     ・     ・     ・     ・     ・     ・     ・     ・     ・     ・     ・     ・     ・     ・     ・     ・     ・     ・     ・     ・     ・     ・     ・     ・     ・     ・     ・     ・     ・     ・     ・     ・     ・     ・     ・     ・     ・     ・     ・     ・     ・     ・     ・     ・     ・     ・     ・     ・     ・     ・     ・     ・     ・     ・     ・     ・     ・     ・     ・     ・     ・     ・     ・     ・     ・     ・     ・     ・     ・     ・     ・     ・     ・     ・     ・     ・     ・     ・     ・     ・     ・     ・     ・     ・     ・     ・     ・     ・     ・     ・     ・     ・     ・     ・     ・     ・     ・     ・     ・     ・     ・     ・     ・     ・     ・     ・     ・     ・     ・     ・     ・     ・     ・     ・     ・     ・     ・     ・     ・     ・     ・     ・     ・     ・     ・     ・     ・     ・     ・     ・     ・     ・     ・     ・     ・     ・     ・     ・     ・     ・     ・     ・     ・     ・     ・     ・     ・     ・     ・     ・      ・     ・      ・     ・      ・      ・      ・      ・      ・      ・      ・      ・      ・      ・      ・      ・      ・      ・      ・      ・      ・      ・      ・      ・      ・      ・      ・      ・      ・      ・      ・      ・      ・      ・      ・      ・      ・      ・      ・      ・      ・      ・      ・      ・      ・      ・      ・      ・      ・      ・      ・      ・      ・      ・      ・      ・      ・      ・      ・      ・      ・      ・      ・      ・      ・      ・      ・      ・      ・      ・      ・      ・      ・      ・      ・      ・     ・      ・      ・      ・      ・      ・      ・      ・      ・      ・      ・      ・      ・      ・      ・      ・      ・      ・      ・      ・      ・      ・      ・      ・      ・      ・      ・      ・      ・      ・      ・      ・      ・      ・      ・      ・      ・      ・      ・      ・      ・      ・      ・     ・      ・     ・     ・     ・     ・     ・     ・     ・     ・     ・     ・     ・     ・     ・     ・     ・     ・     ・     ・     ・     ・     ・     ・     ・     ・     ・     ・     ・     ・     ・     ・     ・     ・     ・     ・     ・     ・     ・     ・     ・     ・     ・     ・     ・     ・     ・     ・</li></ul> | # •                                                                                                    | <b>建</b> 语与人类 |              |
| 2018/11/12 A 01 2018/11/12 A 01 2018/11/12                                      | 企 01 2018/11/ | /12 凸 01 2018/11                                                                                                    | ./12 凸 01                                                                                                    | 2018/11/12    | 凸 0          |

这里是指"教学"栏目下资源的推荐。

## 二、 栏目界面介绍:

| 使史氏族大学   资源门户<br>MHXZU UNIVERSITY OF CHINA Resource portal                                                                                                    | <b>合</b><br>首页    | <b>会</b><br>教学                           | La<br>党政 | <b>■</b><br>专题 | 部门 | <b>※</b><br>工具 | <b>上</b><br>我的 |
|----------------------------------------------------------------------------------------------------|-------------------|------------------------------------------|----------|----------------|----|----------------|----------------|
| 課程瓷源         电子文库         纪录片         百家讲坛         公开课         1           所有瓷源         精选课程         2         2         2         2         2         3         3         3         3         3         3         3         3         3         3         3         3         3         3         3         3         3         3         3         3         3         3         3         3         3         3         3         3         3         3         3         3         3         3         3         3         3         3         3         3         3         3         3         3         3         3         3         3         3         3         3         3         3         3         3         3         3         3         3         3         3         3         3         3         3         3         3         3         3         3         3         3         3         3         3         3         3         3         3         3         3         3         3         3         3         3         3         3         3         3         3         3 |                   |                                          |          |                |    |                |                |
| 综合排序 最新上传 热门瓷源 资源名称 资源大小                                                                                                    | Q 在i              | X里输入你要找的                                 | 资源       |                |    |                | • =            |
| 资源类型: 全部 视频 音频 图片 文档 其他                                                                                                    |                   |                                          |          |                |    |                | $\approx$      |
| 上時时间: 全部 2018-10-10 📾 2018-10-10 📾 3                                                                                                    |                   |                                          |          |                |    |                |                |
| 大小(MB): 全部 0-100 100-300 300-500 500-800 800-1024 1024以上                                                                                                    |                   |                                          |          |                |    |                |                |
|                                                                                                    | 交优 <i>与</i><br>第一 | • <b>(佳 影)</b><br>一讲 文化、性别与i<br>主讲:丁宏 教授 | 土会性别     |                |    |                |                |

- 1: 栏目"教学"下的二级栏目
- 2: 二级栏目下的三级栏目。
- 3: 该栏目下所有资源的筛选。

## 三、 播放界面的功能介绍:

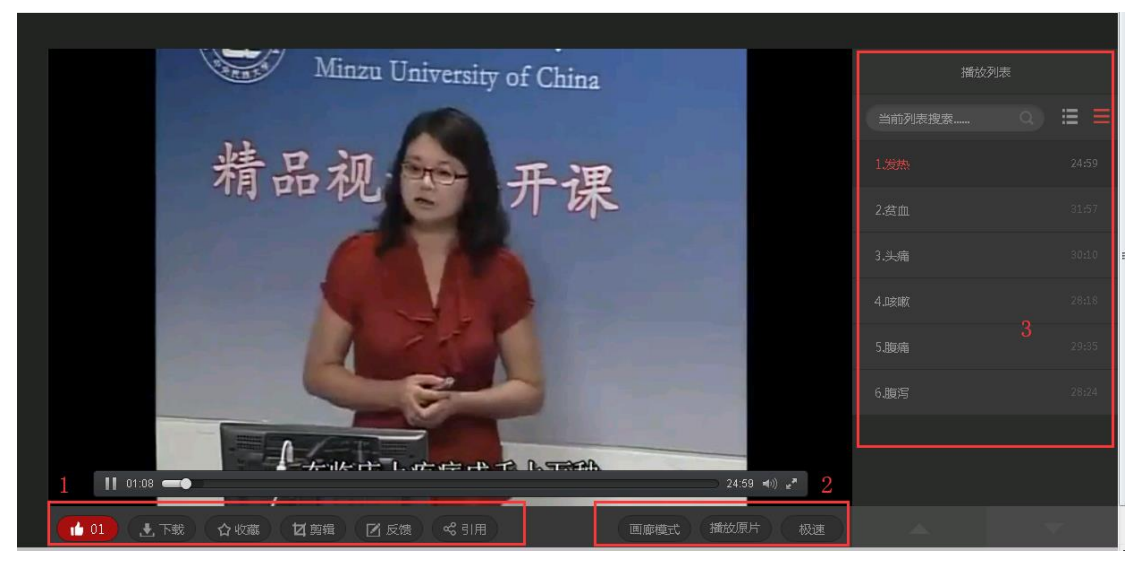

1: 资源操作区,针对资源的相关操作,包括点赞、下载、收藏、剪辑、反 馈、应用等功能。

2: "画廊模式": 以画廊的模式看视频。 "播放原片":调用播放器播放原 始资源文件。"极速":清晰度切换。

3: 其他资源展示区。

| idmin    |
|----------|
|          |
| 换一组      |
|          |
|          |
| 凸 01     |
|          |
|          |
| 共有0条评论信息 |
|          |

全部下载:下载该系列的全部视频。 推荐资源:指该栏目下所有推荐的资源。 换一组: 切换该栏目下推荐的资源。